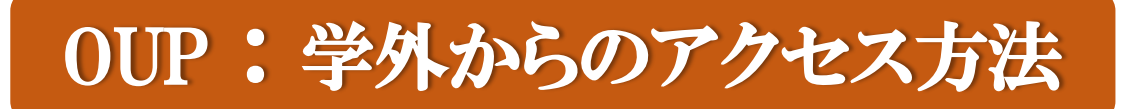

- ① OUP トップページから「Sign in」をクリックする
- ② ログイン画面左下の「Sign in」をクリックする

| We use cookies to enhance your experience on our website. By clicking 'continue' or by continuing to use<br>our website, you are agreeing to our use of cookies. You can change your cookie settings at any time. | <u>Continue</u><br>Find out more | Sign In 🔹                                           |
|----------------------------------------------------------------------------------------------------|----------------------------------|-----------------------------------------------------|
| EXPLORE RESOURCES ON<br>VETERANS, MILITARY PSYCHOLOGY<br>AND INJURY                                                                                                    |                                  | Oxford Academic account<br>Email address / Username |
| (1)<br>OXFORD Journals                                                                                                    | Sign In  Register                | Password                                            |
|                                                                                                    |                                  | Sign In Forgot password?<br>Don't have an account?  |
|                                                                                                    |                                  | Sign in via your Institution                        |

③ ③の画面でFilterに「kagawa」と入力すると、「Kagawa University」が下に表示されるので、それをクリックする ④ 香川大学のShibboleth認証画面が出るので、統合認証IDとパスワードでログインする

| OXFORD<br>UNIVERSITY PRESS                                       | 本<br>G<br>本<br>国<br>大<br>学<br>KAGAWAUNIVERSITY |
|------------------------------------------------------------------|------------------------------------------------|
| 3                                                                | 学認 Shibboleth ログインページ                          |
| Sign in via your institution                                     | 統合認証IDとパスワードでログイン                              |
| Please select your Institution below to access the sign in page. | 統合認証ID                                         |
| Filter kagawa                                                    | パスワード (4)                                      |
| Kagawa University                                                | ログイン状態を記憶しません。                                 |
|                                                                  | □ ユーザ情報送信の同意を解除します。                            |
|                                                                  | ログイン                                           |